Séance 1 : Premiers pas sur le tableur.

- Ce que je veux faire.
- Comment s'y prendre pour le faire ?
- Le faire.

**1. Construction collective d'un tableau à double entrée** permettant de saisir les données. (maquette papier)

| Relevé     | e des tempé | eratures | semaine d | u                |
|------------|-------------|----------|-----------|------------------|
|            | Lundi       | Mardi    | jeudi     | vendredi         |
| matin      |             |          |           |                  |
| Après-midi |             |          | 8         | <del>89</del> 88 |

### 2. Visualisation collective d'une feuille de calcul. (Vidéoprojecteur)

- Introduction du vocabulaire feuille, ligne, colonne, cellule, donnée...
- Utilisation du clavier et de la souris, pour les déplacements et la sélection.
- Transfert des compétences acquises dans l'utilisation du traitement de texte.

| 🖬 Sa                                                                                                    | Sans nom1 - OpenOffice.org 1.1 3. Traduction de la                                            |           |                                       |                 |      |            |       |       |     |    |         |   |  |
|----------------------------------------------------------------------------------------------------|-----------------------------------------------------------------------------------------------|-----------|---------------------------------------|-----------------|------|------------|-------|-------|-----|----|---------|---|--|
| <u>F</u> ichie                                                                                                    | Eichier Édition Affichage Insertion Format Outils Données Fenêtre Aide maquefte papier SUI la |           |                                       |                 |      |            |       |       |     |    |         |   |  |
| <b>1</b>                                                                                                    |                                                                                               |           |                                       |                 |      |            |       |       |     |    |         |   |  |
|                                                                                                    |                                                                                               |           |                                       |                 |      |            |       |       |     |    |         |   |  |
| Arial Image: Given and the second second secon |                                                                                               |           |                                       |                 |      |            |       |       |     |    |         |   |  |
| A1 $\Sigma =$                                                                                                    |                                                                                               |           |                                       |                 |      |            |       |       |     |    |         |   |  |
|                                                                                                    |                                                                                               | A         | В                                     | 0               | :    | D          | E F   | G     | *   |    |         |   |  |
| HER.                                                                                                    | 1                                                                                             | ļ         |                                       |                 |      |            |       |       |     |    |         |   |  |
|                                                                                                    | 2                                                                                             |           | -                                     |                 |      |            |       |       |     |    |         |   |  |
| <b>G</b> .                                                                                                    | 3                                                                                             |           | - F4                                  | F4 <b>Ξ</b> Σ = |      |            |       |       |     |    |         |   |  |
| T                                                                                                    | 5                                                                                             |           | 1.000                                 |                 | 1.12 |            |       | -     | 1   |    | - 1     |   |  |
|                                                                                                    | 6                                                                                             |           | e e e e e e e e e e e e e e e e e e e |                 | A    | В          | C     | D     | 1   | E  | F       | G |  |
| (日本)                                                                                                    | 7                                                                                             |           |                                       | 1               |      |            |       |       |     |    |         |   |  |
|                                                                                                    | 8                                                                                             |           | 8                                     | 2               |      | 2          | i de  | 12    | 185 | 2  | B. 8    |   |  |
|                                                                                                    | 9                                                                                             |           | OP!                                   | <u> </u>        |      |            | lunai | mardi | jeu | ai | venarea |   |  |
| ABC -                                                                                                    | 11                                                                                            |           | - <b></b>                             | 0               |      |            |       |       |     |    |         |   |  |
| ABC                                                                                                    | 12                                                                                            |           | 1                                     | 1               |      | Matin      | ÷     | ×.    |     |    |         |   |  |
| <b>84</b>                                                                                                    | 13                                                                                            |           |                                       |                 |      |            |       |       |     |    |         |   |  |
| m                                                                                                    | 14                                                                                            |           |                                       |                 |      | Apres-midi | į     |       |     |    |         |   |  |
|                                                                                                    | 15                                                                                            |           | - EB+                                 | E               |      |            |       |       |     |    |         |   |  |
| 1                                                                                                    | 16<br>                                                                                        | Feuille 1 | (Fe                                   |                 |      |            |       |       |     |    |         |   |  |
| Feuill                                                                                                    | le 1 / 3                                                                                      | Standard  |                                       | 1               | 00%  | STD        | Somm  | e=0   |     |    |         |   |  |

#### 4. Conservation du travail

Création d'un dossier pour le projet.

Enregistrement et protection de la feuille de météorologie calcul vierge sur un serveur «de fichiers».

Impression de la feuille vierge qui servira aux relevés manuels journaliers.

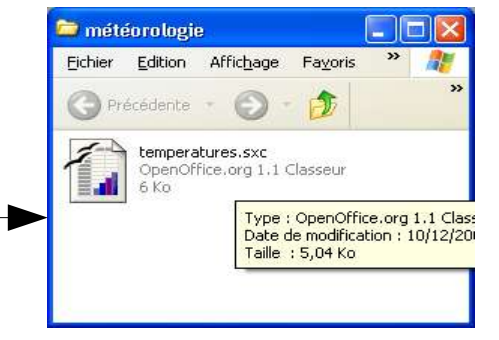

### 5. Saisies des données

La saisie des données pourra se faire quotidiennement (ce qui permet d'allumer l'ordinateur) ou en fin de semaine. On fera attention de changer le nom du fichier chaque semaine.

## Traitement des données

## Séance 2 : Création de graphiques

# L'objectif est de créer collectivement à l'aide de l'assistant des graphiques pour représenter les données saisies au cours de la semaine : températures, pluviométrie, direction du vent.

Il faudra choisir, parmi les possibilités offertes par le logiciel, le graphique le plus pertinent pour les données considérées. Ce qui donnera lieu à des échanges.

Courbes 2 ou 3 dimensions pour les températures.

## Exemple : Courbe des températures.

1. Ouvrir le fichier de la semaine.

## 2. Sélectionner le tableau des données

|                                                     | E temperature                                | s.sxc - Open(                 | Office.org 1.1                              | 1                       |                                  |                            |         | X |
|-----------------------------------------------------|----------------------------------------------|-------------------------------|---------------------------------------------|-------------------------|----------------------------------|----------------------------|---------|---|
|                                                     | <u>F</u> ichier <u>É</u> dition              | <u>A</u> ffichage <u>I</u> n: | sertion Forma                               | <u>t O</u> utils Don    | inée <u>s</u> Fe <u>n</u> être   | Ai <u>d</u> e              |         |   |
| 3. Cliquer sur l'assistant<br>graphique.            |                                              |                               | ₿ 🛍 Q                                       | ⊅ ⊅   ≁ [               | à 🖸 🗟                            |                            |         |   |
| 9. dpd                                              | Arial                                        | ▼ 13 ▼                        | G i <u>s</u> 🛓                              | EE∃∃                    | ≣ 🧈 %                            | ₹% <sup>0</sup> 00. 500. % | E +E    |   |
| Le pointeur de la souris change                     | AI                                           | • 📼 X                         | E =                                         |                         |                                  | 2                          |         |   |
|                                                     |                                              | В                             | C                                           | D                       | E                                | F                          | G       | A |
| Dessiner une zone pour le                           | <b>9</b>                                     |                               | lundi                                       | mardi                   | jeudi                            | vendredi                   |         |   |
|                                                     | 7 3                                          | Matin                         | 5                                           | 8                       | 10                               | 7                          |         |   |
| L'Autopilote s'ouvre.                               | <b>E</b> 4                                   | Après-mid•                    | 15                                          | 15                      | 18                               | 11                         |         |   |
| AutoFormat de diagramme                             |                                              |                               |                                             |                         |                                  |                            |         | • |
| Sélection<br>Plage \$Feuille1 \$8\$2:\$F\$ 4        |                                              | F                             | euille2 / Feuille                           | 3/4                     |                                  |                            | •       |   |
| 🔽 Première Jigne comme étiquette                    | Afficher dans la <u>f</u> euille             |                               | 100%                                        | STD                     |                                  | Somme=89                   |         |   |
| <b>I</b> Première <u>c</u> olonne comme étiquette   | Feuille1                                     | <u>×</u>                      |                                             |                         |                                  |                            |         |   |
| Si les cellules sélectionnées ne contiennent pas le | es données souhaitées, sélectionnez à pré    | sent la plage.                |                                             |                         |                                  |                            |         |   |
| Marquez les étiquettes des colonnes et des ligne:   | s si vous souhaitez les faire figurer dans l | e diagramme.<br>AutoF         | ormat de diagramme                          | 9                       |                                  |                            |         |   |
|                                                     |                                              |                               |                                             | <u>S</u> électionnez un | type de diagramme                |                            |         |   |
| Alde Annuler                                        | << Přécéger                                  | C <u>r</u> éer                |                                             |                         |                                  |                            |         |   |
|                                                     |                                              |                               |                                             |                         | u = u<br>u = u<br>u = u<br>Colon | nes                        | .++<br> |   |
|                                                     |                                              | ∏ A<br>d                      | fficher l'aperçu des <u>o</u> bj<br>e texte | ets Données en :        | ⊂ <u>L</u> ignes                 | ← <u>C</u> olonnes         |         |   |
|                                                     |                                              |                               | Aide Ar                                     | nnuler                  | << <u>P</u> récéd (t             | Suivant >> C               | iréer   |   |

Par défaut l'assistant (Autopilote de diagramme) s'ouvre sur un histogramme.

4. Suivre les instructions pour trouver le type de représentation le plus pertinent

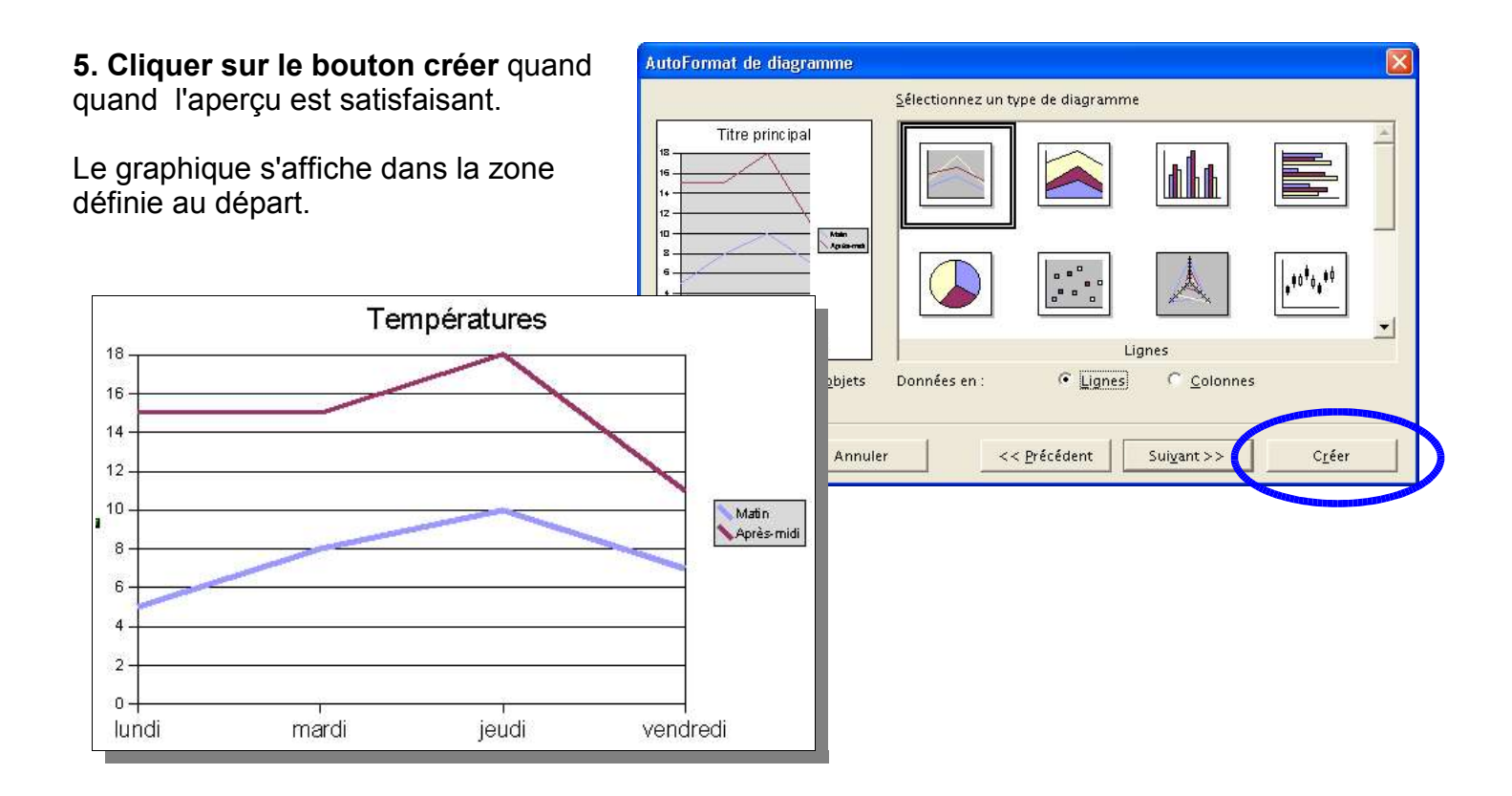

### 6. Lire le graphique :

Qu'apporte la représentation graphique dans la lecture des données ? Comment interpréter les courbes ?

L'autopilote propose plusieurs variantes d'un graphique en courbes. Laquelle est la plus pertinente ? Pourquoi ?

| AutoFormat de diagramme                                                           |                         |                     |                     |                | X |
|-----------------------------------------------------------------------------------|-------------------------|---------------------|---------------------|----------------|---|
|                                                                                   | <u>S</u> électionnez un | e variante          |                     |                |   |
| Titre principal                                                                   |                         |                     |                     | •              |   |
| S Apierma                                                                         |                         | No                  | ormal               |                |   |
|                                                                                   | Lignes du quadr         | rillage             |                     |                |   |
|                                                                                   | Г <u>А</u> хе X         | 🔽 Axe Y             | ∏ Axe <u>Z</u>      |                |   |
| Ivrdi mærði leuði uærdræði<br>I▼ Afficher l'aperçu des <u>o</u> bjets<br>de texte | Données en :            | € <u>L</u> ignes    | C <u>C</u> olonnes  |                |   |
| Aide Annule                                                                       | r 🛛                     | < <u>P</u> récédent | Sui <u>v</u> ant >> | C <u>r</u> éer |   |